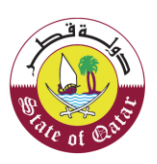

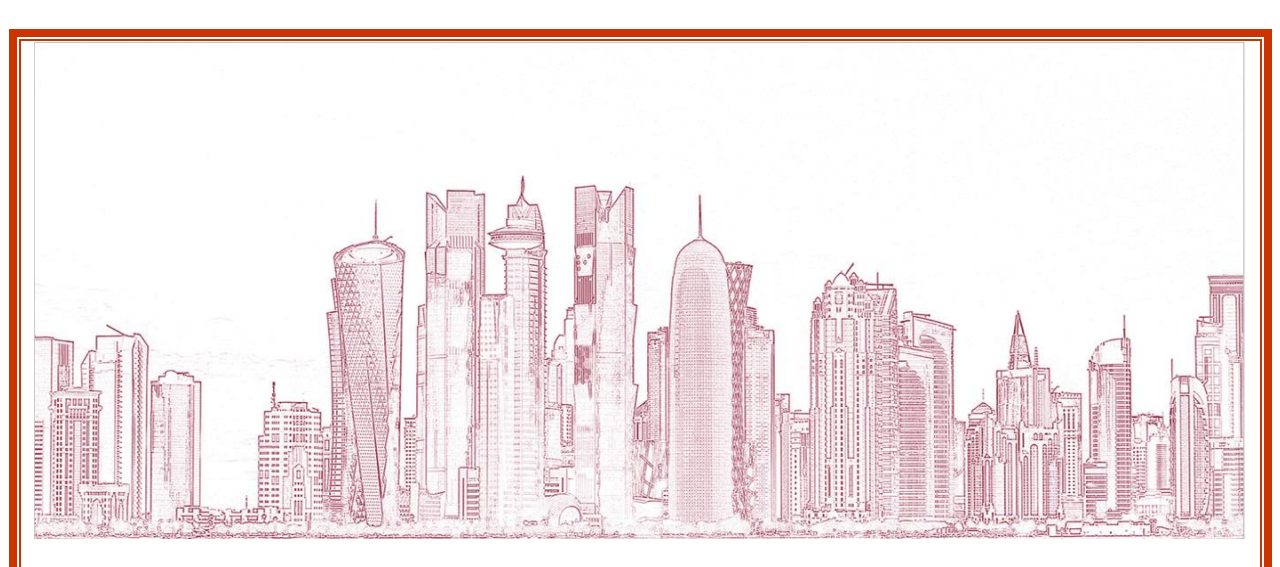

General Tax Authority

# Tax Warehouse Cancellation by Taxpayer

VERSION

Version - 1 08 July 2020

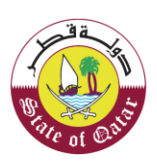

# Table of Contents

| 1 | Pur | pose of this document                                                | 3  |
|---|-----|----------------------------------------------------------------------|----|
| 2 | Pro | cess to be followed to file a Tax Warehouse Cancellation application | 4  |
|   | 2.1 | Cancel Warehouse                                                     | 7  |
|   | 2.2 | Inventory Details                                                    | 8  |
|   | 2.3 | Additional Information                                               | 10 |
|   | 2.4 | Summary                                                              | 11 |
|   | 2.5 | Declaration                                                          | 12 |
|   | 2.6 | Approval/Rejection                                                   | 13 |
| 3 | Anr | exure - Notifications received by Taxpayer                           | 14 |
|   | 3.1 | Steps how Taxpayer can open and view notifications on the portal     | 14 |
|   | 3.2 | Notifications received by Taxpayer                                   | 15 |
|   | 3.3 | Steps how Taxpayer can check the Status of Tax Warehouse             | 16 |

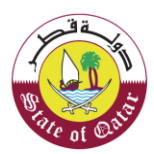

# 1 Purpose of this document

Taxpayers who have registered Tax Warehouse in the GTA TAS system may require cancelling the Warehouse, as the Warehouse keeper ceases to work.

This document covers the process which the Taxpayer needs to follow to cancel the Tax Warehouse.

The application to cancel the Warehouse will have following sections:

- Instructions
- Cancel Warehouse
- Inventory Details
- Additional Information
- Summary
- Declaration

There can be two scenarios:

## Cancellation when Taxpayer has only 1 Warehouse

- Taxpayer must file any pending obligations & pay any pending dues
- Taxpayer submits cancellation
- GTA approves/rejects the application

## Cancellation when Taxpayer has more than 1 Warehouse

- Taxpayer will receive warning message to file any pending obligations & pay any pending dues
- Taxpayer submits cancellation
- GTA approves/rejects the application

This document also covers the correspondence which GTA sends to the Taxpayer after an application is made for cancellation in GTA TAS.

الهيئة العامة للضرائب GENERAL TAX AUTHORITY

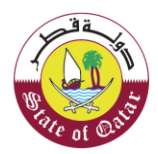

## 2 Process to be followed to file a Tax Warehouse Cancellation application

#### Login through the Dhareeba which gets directed to the NAS

Taxpayer should login on the Dhareeba and is thereafter directed to the NAS portal where the Taxpayer should login through QID or Email address and its associated password, as shown in the screen below:

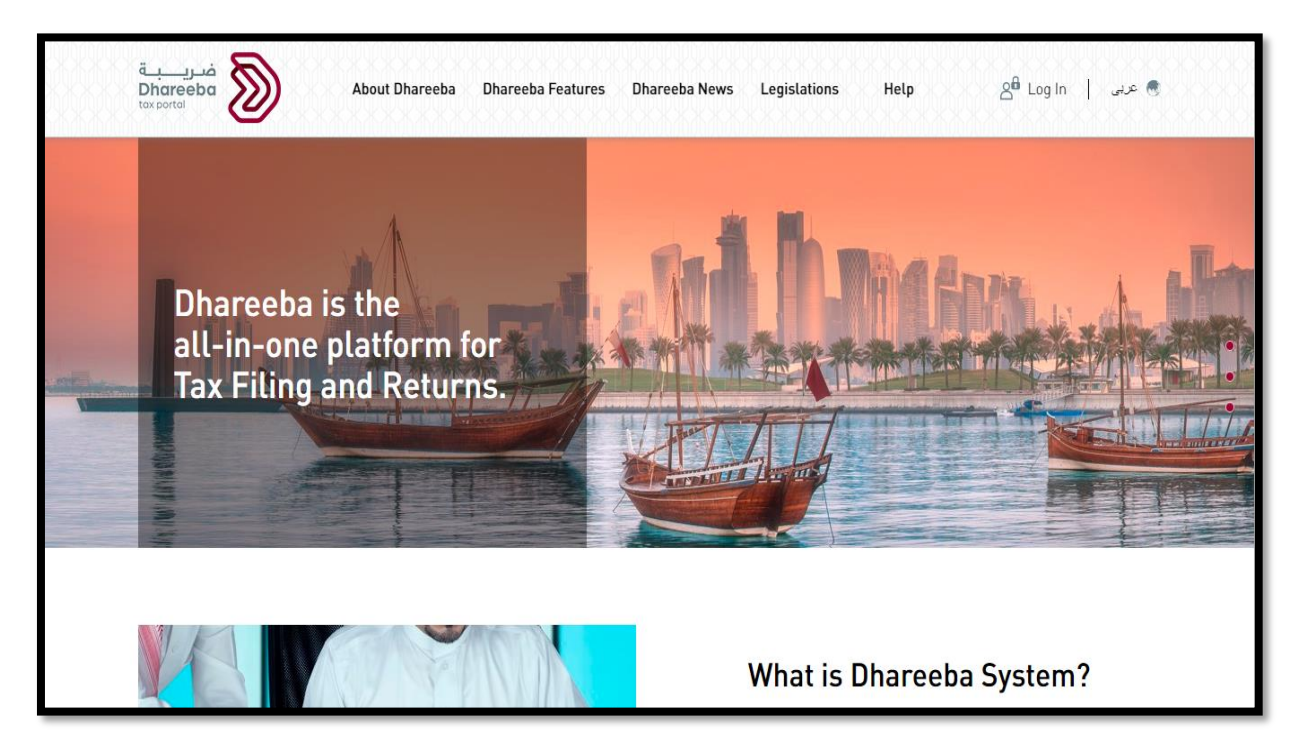

Taxpayer should login on the Dhareeba and is thereafter directed to the NAS portal where the Taxpayer should login through QID or Email address and its associated password, as shown in the screen below:

| التوثيق الوطني<br>National Authenticatio | نظام<br>System                                                                         |                            | توثير ق<br>TAMTHEEQ |
|------------------------------------------|----------------------------------------------------------------------------------------|----------------------------|---------------------|
|                                          | Authenticate<br>Username & Password Authentication<br>Username 27563400082<br>Password | Esmart Card authentication |                     |
|                                          | Continue<br>Forgot your password?<br>Create new account                                |                            |                     |
|                                          | ©                                                                                      | 2020 Government of Qatar   |                     |

الهيئة العامة للضرائب GENERAL TAX AUTHORITY

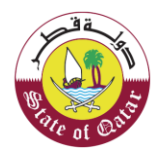

After successful log-in, on the Taxpayer dashboard, Taxpayer should click on "Taxpayer Services" tab.

| Warehouse         Objection request           Tax Warehouse Management         Objection request |
|--------------------------------------------------------------------------------------------------|
| <b>\$</b>                                                                                        |
| Declarations                                                                                     |
|                                                                                                  |

Warehouse Tile appears under Taxpayer Services tab and Taxpayer should click on 'Warehouse' tile.

| ضریب<br>Dhareeba<br>tax portal           |                       | ا عربي 🕅 Name: Quiksilv<br>TIN: 500003325 | <sup>er</sup> ⋒ │ ᢓᠯ │ 📭 │ ⊙ 🕛 |
|------------------------------------------|-----------------------|-------------------------------------------|--------------------------------|
|                                          | Home Taxpayer Service | es Reports FAQs                           |                                |
| Home / Taxpayer Services                 |                       |                                           |                                |
| Filings                                  | Payments              | Warehouse<br>Tax Warehouse Management     | Objection request              |
|                                          |                       | ٢                                         | Â                              |
| Register as a Taxpayer<br>Representative | Requests              | Declarations                              |                                |
| <b>≙</b> =                               |                       |                                           |                                |

الـهيئـة العامـة للضـرائـب GENERAL TAX AUTHORITY

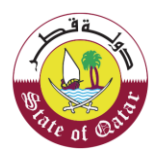

The list of Warehouses appears. The Taxpayer should click on 'Cancel (X)' button besides an 'Active' Warehouse which the Taxpayer wishes to cancel.

| Tax Wareho         | ouse Manag       | emer | nt          |          |                                     |          |         |
|--------------------|------------------|------|-------------|----------|-------------------------------------|----------|---------|
| Application Number | License Number   | Zone | Street      | Building | Process Name $\overrightarrow{\nu}$ | Status 👔 | Actions |
| 20000005690        |                  |      | -           |          | Tax Warehouse -<br>New              | Rejected | 🗹 🗙 [   |
| 20000005712        | -                | -    | -           | -        | Tax Warehouse -<br>New              | Draft    | 🗹 🗙 [   |
| 20000005710        | 500003325804-003 | 12   | New<br>York | 123      | Tax Warehouse -<br>New              | Active   | 🗹 🗙 (   |
| 20000005579        | 500003325804-001 | 12   | new<br>york | 1234     | Tax Warehouse -<br>New              | Active   | 🗹 🗙 [   |
| 20000005694        | 500003325804-002 | 1234 | New<br>york | 12233    | Tax Warehouse -<br>New              | Active   | 🗹 🗙 [   |

#### Instructions

The Taxpayer should read the Instructions for Cancellation of Tax Warehouse and click on the checkbox for 'I agree with Terms and Conditions' and then click "Start Now" button to proceed.

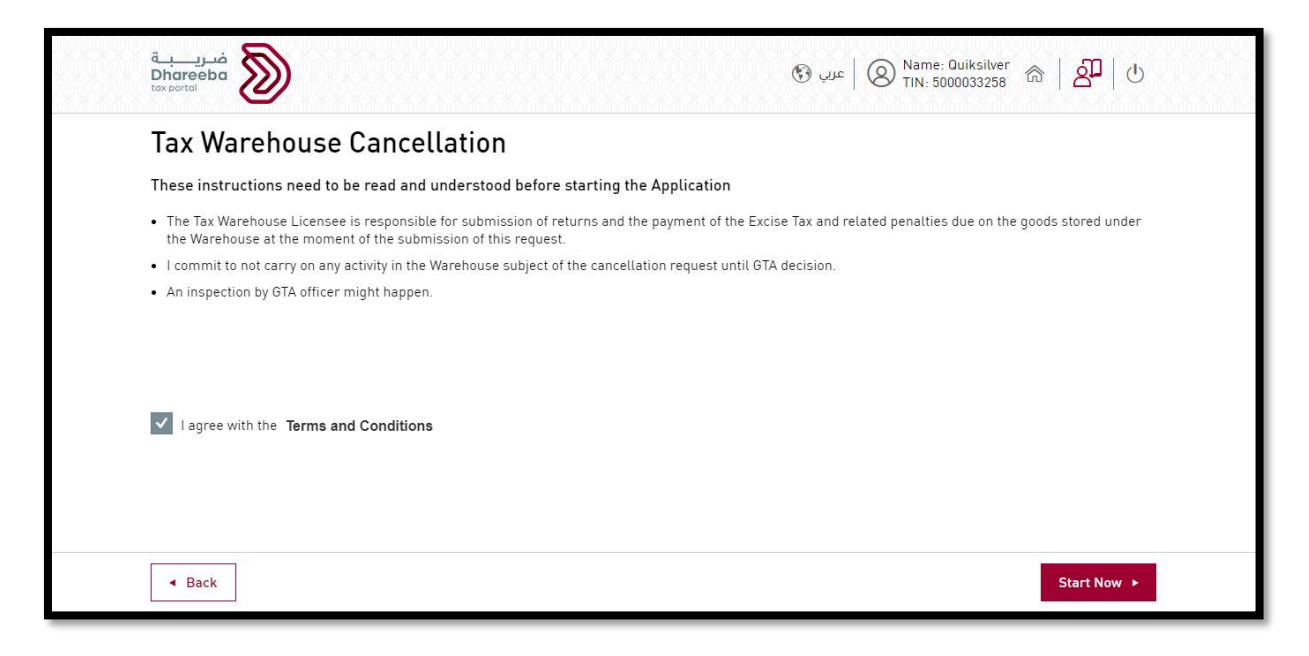

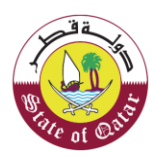

## 2.1 Cancel Warehouse

Taxpayer needs to enter the reason of Warehouse cancellation in the text box provided as per below screenshot. Also, Taxpayer should upload attachment for Warehouse Cancellation Reason. Taxpayer should click Continue button to be navigated to 'Inventory Details' screen.

|                                                              |                                                        |                        | 0.       | 0.              |
|--------------------------------------------------------------|--------------------------------------------------------|------------------------|----------|-----------------|
| Cancel Warehouse                                             | Inventory Details                                      | Additional Information | Summary  | Declaration     |
| Warehouse Can                                                | cellation                                              |                        |          |                 |
| Varehouse Number: 50000                                      | 13325804-003                                           | Warehouse Add          | ress     |                 |
|                                                              |                                                        | Zone                   | Street   | Building Number |
| Why do you want to cancel th<br>Please provide detailed reas | ne license ?*<br>ons below for cancelling the license. | 12                     | New York | 123             |
| Warehouse License Cancellati                                 | on                                                     | P0 Box                 | City     | Country         |
|                                                              |                                                        | S-37                   | Doha     | Qatar 🗸 🗸       |
|                                                              |                                                        |                        |          |                 |
|                                                              |                                                        |                        |          |                 |

| قــــــــــــــــــــــــــــــــــــ                                                                            |                                                                                                | Nar عربي 🚯 TIN      | me: Quiksilver<br>: 5000033258 命 名中 也 |
|----------------------------------------------------------------------------------------------------|------------------------------------------------------------------------------------------------|---------------------|---------------------------------------|
|                                                                                                    | TAX WAREHOUSE CANCELI                                                                          | LATION              |                                       |
| Cancel Warehouse                                                                                                 | Attachment for Warehouse Cancella                                                              | tion Reason         | mary 5 Declaration                    |
| Warehouse Cancellat                                                                                              | 1. File size should be less than 5MB<br>2. Choose only file with extension: DOC / DOCX<br>XLSX | / PDF / JPG / XLS / |                                       |
| Why do you want to cancel the license<br>Please provide detailed reasons belov<br>Warehouse License Cancellation | Attachments (1)                                                                                | +                   | Building Number 123 Country           |
|                                                                                                    |                                                                                                | Close               | Qatar 🗸                               |
| < Back                                                                                                    | 20%                                                                                            | Cancel              | Save as draft Continue >              |

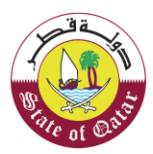

## 2.2 Inventory Details

On Inventory details Step, the Taxpayer will be able to see the list of goods along with their 'Total RSP before Excise Tax (QAR)'. Besides every goods type there will be a 'Details' button.

|                                                                                | TAλ                               | WAREHOUSE CANCELLATION   |           |                                                |
|--------------------------------------------------------------------------------|-----------------------------------|--------------------------|-----------|------------------------------------------------|
| 1 Cancel Warehouse                                                             | 2 Inventory Details               | 3 Additional Information | 4 Summary | 5 Declaration                                  |
| nventory Detai                                                                 | ls                                |                          |           |                                                |
| -                                                                              |                                   |                          |           |                                                |
| stimated Quantity and Valu                                                     | ue of goods to be Stored in the v | varehouse (12 Months)    |           |                                                |
| Coode Turne 🗸                                                                  |                                   |                          | Total RS  | P before Excise Tax                            |
| ooous Type                                                                     |                                   |                          |           | (QAR)                                          |
|                                                                                |                                   |                          |           |                                                |
| TOBACCO AND ITS                                                                | 🕀 Details                         |                          |           | 16,000,000.00                                  |
| TOBACCO AND ITS<br>DERIVATIVES                                                 | ⊕ Details                         |                          |           | 16,000,000.00                                  |
| TOBACCO AND ITS<br>DERIVATIVES<br>CARBONATED DRINKS 🕀 De                       | ⊕ Details                         |                          |           | 16,000,000.00                                  |
| TOBACCO AND ITS<br>DERIVATIVES<br>CARBONATED DRINKS <sup>(*)</sup> De<br>Total | ⊕ Details                         |                          |           | 16,000,000.00<br>4,000,000.00<br>20,000,000.00 |
| TOBACCO AND ITS<br>DERIVATIVES<br>CARBONATED DRINKS <sup>(*)</sup> De<br>Total | ⊕ Details                         |                          |           | 16,000,000.00<br>4,000,000.00<br>20,000,000.00 |

Taxpayer should click on 'Details' button and enter the 'Current Stock' at the time of cancellation. When the 'Details' button is clicked, 'Inventory Details- Schedule' will be displayed as shown below. Taxpayer should enter the value of 'Current Stock (QTY)'.

|                    |   |                     | TAX WAREH | OUSE CANCELL     | ATION         |                   |                  |
|--------------------|---|---------------------|-----------|------------------|---------------|-------------------|------------------|
| 1 Cancel Warehouse |   | 2 Inventory Details | 3         | Additional Infor | mation        | 4 Summary         | 5 Declaratio     |
| NVENTORY Def       |   | S - Schedule<br>res | Unit of   | RSP Before ET    | Current Stock | Estimated QTY for | Total RSP before |
| 240220000010001007 | ~ | ACE 20X10           | ST        | 2,000.00         | 100.00        | 3,000.00          | 6,000,000.00     |
| 240311000010002001 | ~ | AFZAL HOOKAH PREM   | ST        | 2,000.00         | 50.00         | 3,000.00          | 6,000,000.00     |
| 24022000010001003  | ~ | ACE SUPER SLIM BLU  | ST        | 2,000.00         | 250.00        | 2,000.00          | 4,000,000.00     |
| Total              |   |                     |           |                  |               |                   | 16,000,000.00    |

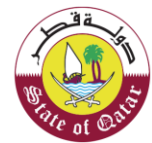

After entering the value of 'Current Stock', Taxpayer should click 'Save' button. When the Save button is clicked, details will be saved, and Taxpayer will be navigated to 'Inventory Details' Section.

After entering the required details, Taxpayer should click Continue button and will be navigated to 'Additional Information' Step.

| ضریبة<br>Dhareeba<br>tax portol   |                                  | G                        | عرب 🛛 🛛 Name: Quiksilv<br>TIN: 500003325 | er 🙈 🛛 🖉 🕛 🕛                  |  |
|-----------------------------------|----------------------------------|--------------------------|------------------------------------------|-------------------------------|--|
|                                   | TAX                              | WAREHOUSE CANCELLATION   |                                          |                               |  |
| 1 Cancel Warehouse                | 2 Inventory Details              | 3 Additional Information | 4 Summary                                | 5 Declaration                 |  |
| Inventory Detail                  | S                                |                          |                                          |                               |  |
|                                   |                                  | (10 M - 14 - )           |                                          |                               |  |
| Estimated Quantity and Valu       | e of goods to be Stored in the v | varehouse (12 Months)    |                                          |                               |  |
| Goods Type $\overline{V}$         |                                  |                          | Total R                                  | SP before Excise Tax<br>(QAR) |  |
| TOBACCO AND ITS ()<br>DERIVATIVES | Details                          |                          |                                          | 16,000,000.00                 |  |
| CARBONATED DRINKS 🕀 Det           | ails                             |                          |                                          | 4,000,000.00                  |  |
| Total                             |                                  |                          |                                          | 20,000,000.00                 |  |
|                                   |                                  |                          |                                          |                               |  |
|                                   |                                  |                          |                                          |                               |  |
| ◄ Back                            | 40%                              |                          | Save as d                                | raft Continue ►               |  |

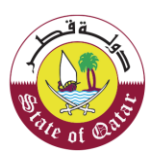

# 2.3 Additional Information

In 'Additional Information' section Taxpayer can enter 'Additional Notes' or 'Attach any other supporting documents.'

After adding necessary details, Taxpayer will click Continue button & will be navigated to 'Summary' page.

|                            | TAX                   | WAREHOUSE CANCELLATION   |           |               |
|----------------------------|-----------------------|--------------------------|-----------|---------------|
| 1 Cancel Warehouse         | 2 Inventory Details   | 3 Additional Information | 4 Summary | 5 Declaration |
| Additional Infor           | mation                |                          |           |               |
| Attached any supporting do | ocuments (if any) 🕜 🚺 |                          |           |               |
| Additional Notes           |                       |                          |           |               |
|                            |                       |                          |           |               |
|                            |                       |                          |           |               |
|                            |                       |                          |           |               |
|                            |                       |                          |           |               |
|                            |                       |                          |           |               |
|                            |                       |                          |           |               |

| فریب بة<br>Dhareeba<br>tox portal                                          |                                                                                                    | 🔕   عربي 🕲                     | Name: Quiksilver<br>TIN: 5000033258 | ଲ   <mark>ଥି</mark>   ଏ |
|----------------------------------------------------------------------------|----------------------------------------------------------------------------------------------------|--------------------------------|-------------------------------------|-------------------------|
|                                                                            | TAX WAREHOUSE CANCEL                                                                                                    | LATION                         |                                     |                         |
| 1 Cancel Warehouse 2                                                       | Attachment                                                                                                    |                                | Summary                             | 5 Declaration           |
| Additional Informatio Attached any supporting documents ( Additional Notes | 1. File size should be less than 5MB<br>2. Choose only file with extension: DOC / DOCX<br>XLSX<br>Attachments (1)<br>[]- Attachment.pdf | (/ PDF / JPG / XLS /<br>+<br>× |                                     |                         |
| < Back                                                                     | 60%                                                                                                    | _                              | Save as draft                       | Continue ►              |

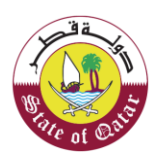

## 2.4 Summary

In 'Summary' section, Taxpayer can view summarized information of the Warehouse cancellation form. The Taxpayer should verify the details and can select Edit button to go back to the earlier information and make changes wherever required.

|                                                                                                    | TAX                                                   | WAREHOUSE CANCELLATION                                 |                                                                         |                          |
|----------------------------------------------------------------------------------------------------|-------------------------------------------------------|--------------------------------------------------------|-------------------------------------------------------------------------|--------------------------|
| 1 Cancel Warehouse                                                                                                    | 2 Inventory Details                                   | 3 Additional Information                               | 4 Summary                                                               | 5 Declaration            |
| Summary                                                                                                    |                                                       |                                                        |                                                                         |                          |
| I. Warehouse Cancellat                                                                                                    | ion                                                   |                                                        |                                                                         | Edit                     |
| Warehouse Number:     500       Zone:     12     P0       Street:     New York     City       Building Number:     123     Court         | 003325804-003<br>Box: S-37<br>7: Doha<br>Intry: Qatar |                                                        |                                                                         |                          |
| Why do you want to cancel the li                                                                                                    | cense ?                                               |                                                        |                                                                         |                          |
| Warehouse License Cancellat                                                                                                    | tion                                                  |                                                        |                                                                         |                          |
|                                                                                                    | 0                                                     |                                                        |                                                                         |                          |
|                                                                                                    | <u>e</u>                                              |                                                        |                                                                         |                          |
| 2. Inventory Details                                                                                                    |                                                       |                                                        |                                                                         | Edit                     |
| 2. Inventory Details<br>Goods Type                                                                                                    | Unit of Measures                                      | Estimated QTY for Next 12 Mont                         | hs Total RSP before B                                                   | Edit<br>Excise Tax (QAR) |
| Coods Type                                                                                                    | Unit of Measures<br>ES ST                             | Estimated QTY for Next 12 Mont<br>8,000.00             | hs Total RSP before E<br>16,000,000.00                                  | Edit                     |
| 2. Inventory Details<br>Goods Type<br>TOBACCO AND ITS DERIVATIV<br>CARBONATED DRINKS                                                     | ES ST<br>ML                                           | Estimated QTY for Next 12 Mont<br>8,000.00<br>2,000.00 | hs Total RSP before E<br>16,000,000.00<br>4,000,000.00                  | Excise Tax (QAR)         |
| 2. Inventory Details<br>Goods Type<br>TOBACCO AND ITS DERIVATIV<br>CARBONATED DRINKS<br>Total                                            | ES ST<br>ML                                           | Estimated QTY for Next 12 Mont<br>8,000.00<br>2,000.00 | hs Total RSP before E<br>16,000,000.00<br>4,000,000.00<br>20,000,000.00 | Edit<br>Excise Tax (QAR) |
| 2. Inventory Details<br>Goods Type<br>TOBACCO AND ITS DERIVATIV<br>CARBONATED DRINKS<br>Total                                            | ES ST<br>ML                                           | Estimated QTY for Next 12 Mont<br>8,000.00<br>2,000.00 | hs Total RSP before f<br>16,000,000.00<br>4,000,000.00<br>20,000,000.00 | Edit                     |
| 2. Inventory Details<br>Goods Type<br>TOBACCO AND ITS DERIVATIV<br>CARBONATED DRINKS<br>Total<br>B Additional Notes                      | ES ST<br>ML                                           | Estimated QTY for Next 12 Mont<br>8,000.00<br>2,000.00 | hs Total RSP before B<br>16,000,000.00<br>4,000,000.00<br>20,000,000.00 | Edit                     |
| 2. Inventory Details<br>Goods Type<br>TOBACCO AND ITS DERIVATIV<br>CARBONATED DRINKS<br>Total<br>B. Additional Notes                     | ES ST<br>ML                                           | Estimated 0TY for Next 12 Mont<br>8,000.00<br>2,000.00 | hs Total RSP before B<br>16,000,000.00<br>4,000,000.00<br>20,000,000.00 | Edit<br>Excise Tax (QAR) |
| 2. Inventory Details<br>Goods Type<br>TOBACCO AND ITS DERIVATIV<br>CARBONATED DRINKS<br>Total<br>3. Additional Notes<br>Additional Notes | ES ST<br>ML                                           | Estimated 0TY for Next 12 Mont<br>8,000.00<br>2,000.00 | hs Total RSP before B<br>16,000,000.00<br>4,000,000.00<br>20,000,000.00 | Edit<br>Excise Tax (QAR) |

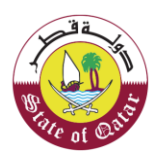

#### 2.5 Declaration

The next page is the Declaration page where the information will be prefilled except the checkbox for 'declaration' as shown below. Taxpayer should select the checkbox & click 'Submit' button.

| ) oclaration               |                                    |                        |              |  |
|----------------------------|------------------------------------|------------------------|--------------|--|
| First Name                 | Last Name                          | Designation            | Date         |  |
| Mare                       | Vacoas                             | Taxpayer               | ~ 27/06/2020 |  |
| Email Address              |                                    | Phone Number           |              |  |
| mare333@gmail.com          |                                    | + 974 55646913         |              |  |
| ✓ I Confirm that the infor | mation given in this form is true, | complete and accurate. |              |  |

#### Acknowledgement

After submission, an acknowledgement is displayed showing the Application number for Tax Warehouse Cancellation. The application is sent to GTA for approval.

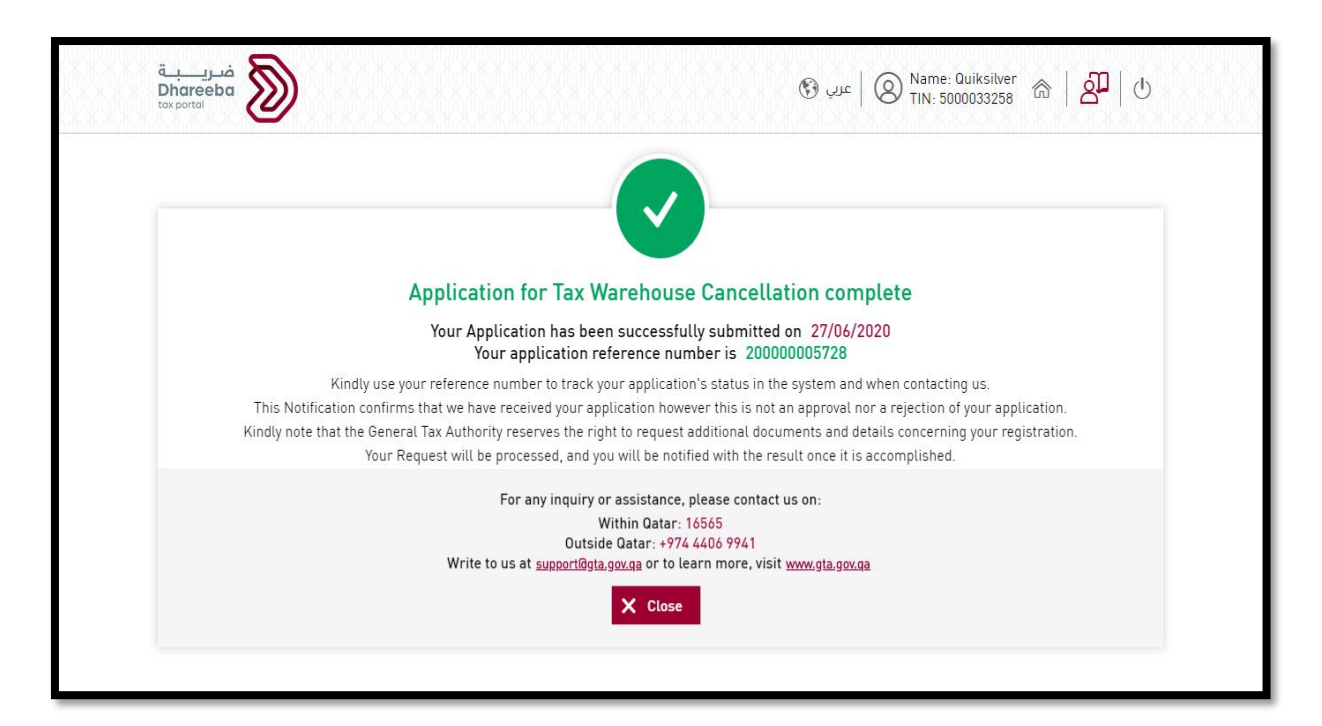

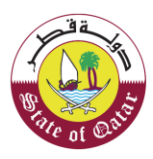

# 2.6 Approval/Rejection

After submission of the Tax Warehouse Cancellation Application, GTA will review the same and can approve/reject or request for additional information from the Taxpayer.

Once GTA approves the form, the Warehouse will be cancelled, the status of Warehouse will be displayed as 'Cancelled' and Taxpayer will receive Cancellation Notification.

If the Warehouse cancellation form is rejected by GTA then the Warehouse will not be cancelled, and the Taxpayer will receive notification for rejection.

GTA may request some clarification from Taxpayer for Tax Warehouse Cancellation Application and will notify Taxpayer regarding same.

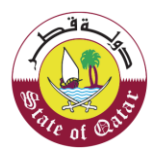

## 3 Annexure - Notifications received by Taxpayer

#### 3.1 Steps how Taxpayer can open and view notifications on the portal

Taxpayer should log in to Taxpayer Portal and select 'My Notifications' tab from the Home screen to view the notifications.

| فتریبة<br>Dhareeba<br>tox portei          |                        | 🚯 عربي 🛛 Name: Quiksib<br>TIN: 50000332 | <sup>ver</sup> ゐ │ 싪 │ 📭 │ ⊙ 🕛 |  |  |  |  |
|-------------------------------------------|------------------------|-----------------------------------------|--------------------------------|--|--|--|--|
|                                           | Home Taxpayer Services |                                         |                                |  |  |  |  |
| Home                                      |                        |                                         |                                |  |  |  |  |
| My Notifications<br>Information & Actions | My Certificate         | My Profile Amendment                    | Manage Employees               |  |  |  |  |
| Informative 71<br>7<br>Pending Actions    |                        | Amend Registration                      | $\rightarrow$                  |  |  |  |  |
| Manage Taxpayer<br>Representative         |                        |                                         |                                |  |  |  |  |
| Assignment Disengagement                  |                        |                                         |                                |  |  |  |  |

| غريبة<br>Dhareeba                       |                                                |                                                   |                                                              | ③ Name: Quiksilver 命   名     日本   ①     TIN: 5000033258 命   日 |                         |          |  |
|-----------------------------------------|------------------------------------------------|---------------------------------------------------|--------------------------------------------------------------|---------------------------------------------------------------|-------------------------|----------|--|
| Ţ                                       |                                                |                                                   |                                                              |                                                               |                         |          |  |
| $\boldsymbol{\nabla}$ Date of the issue | $\overrightarrow{\mathbf{V}}$ Reference Number | $\overline{\boldsymbol{\nabla}}$ Application Type | ∇ Subject                                                    | ▽ Tax Type                                                    | $\nabla$ Classification |          |  |
| 27/06/2020                              | 20000005728                                    | Tax Warehouse -<br>Cancellation                   | Acknowledgement<br>Letter - Tax<br>Warehouse<br>Cancellation | Excise                                                        | Informative             | <u>+</u> |  |
| 27/06/2020                              | 20000005728                                    | Tax Warehouse -<br>Cancellation                   | Approval - Tax<br>Warehouse<br>Cancellation                  | Excise                                                        | Informative             | <u> </u> |  |
| 27/06/2020                              | 20000005712                                    | Warehouse and Bank<br>Guarantee                   | Submission of<br>Application-<br>Warehouse                   | Excise                                                        | Informative             | <u> </u> |  |
| 27/06/2020                              | 20000005712                                    | Warehouse and Bank<br>Guarantee                   | Approval -Warehouse                                          | Excise                                                        | Informative             | <u> </u> |  |
| 27/06/2020                              | 20000005712                                    | Warehouse and Bank<br>Guarantee                   | Acknowledgement of<br>Bank Guarantee                         | Excise                                                        | Informative             | <u> </u> |  |

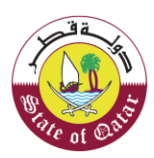

## 3.2 Notifications received by Taxpayer

The Taxpayer will receive an SMS, Email and PDF Notification from GTA

Acknowledgement of receiving Tax Warehouse Cancellation request Additional Information Required for Tax Warehouse Cancellation request Acknowledgement of Additional Information for Tax Warehouse Cancellation request Approval of Tax Warehouse Cancellation request Rejection of Tax Warehouse Cancellation request

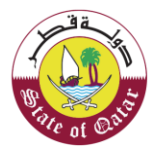

#### **3.3** Steps how Taxpayer can check the Status of Tax Warehouse

From the dashboard the Taxpayer should select "Taxpayer Services" and in the "Warehouse" tile select "Warehouse Management".

| ضریب <u>Bhareeba</u><br>tox portol       |                       | ا عربي 🕅 Name: Quiksilv<br>TIN: 500003325 | <sup>er</sup> ゐ │ 🌮 ││ 📭 │ ⊙ 🕛 |
|------------------------------------------|-----------------------|-------------------------------------------|--------------------------------|
|                                          | Home Taxpayer Service | es Reports FAQs                           |                                |
| Home / Taxpayer Services                 |                       |                                           |                                |
| Filings                                  | Payments              | Warehouse<br>Tax Warehouse Management     | Objection request              |
|                                          |                       | ٢                                         | á <b>l</b>                     |
| Register as a Taxpayer<br>Representative | Requests              | Declarations                              |                                |
| <u>e</u>                                 |                       |                                           |                                |

Status will be displayed as 'Cancelled', when GTA approves Tax Warehouse Cancellation request

| Tax Warehouse Management |                  |      |             |          |                              |              |         |   |   |
|--------------------------|------------------|------|-------------|----------|------------------------------|--------------|---------|---|---|
| Application Number       | License Number   | Zone | Street      | Building | Process Name $\nabla$        | Status 🚺     | Actions | i |   |
| 20000005690              |                  |      | -           | -        | Tax Warehouse -<br>New       | Rejected     | Ľ       | × | R |
| 30000000554              |                  |      | -           | -        | Tax Warehouse -<br>Amendment | Under Review |         | × | ٦ |
| 20000005579              | 500003325804-001 | 12   | new<br>york | 1234     | Tax Warehouse -<br>New       | Active       | Ľ       | × | B |
| 20000005694              | 500003325804-002 | 1234 | New<br>york | 12233    | Tax Warehouse -<br>New       | Active       | Ľ       | × | Ð |
| 20000005728              | 500003325804-003 | 12   | New<br>York | 123      | Tax Warehouse -<br>Cancel    | Cancelled    | Ľ       | × | Q |
| 200000005712             | -                | -    | -           | -        | Tax Warehouse -<br>New       | Under Review |         | × | 2 |

الهيئـة العامـة للضـرائـب GENERAL TAX AUTHORITY

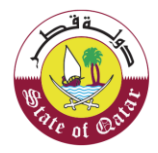

Status will be displayed as 'Clarification', when GTA requests for Additional Information for Tax Warehouse Cancellation request

Status will be displayed as 'Rejected', when GTA rejects Tax Warehouse Cancellation request

| Application Number | License Number   | Zone | Street       | Building | Process Name 🖓            | Status 🕕 | Actions |
|--------------------|------------------|------|--------------|----------|---------------------------|----------|---------|
| 200000005603       | 500003992504-001 | 1    | Street<br>23 | 3244     | Tax Warehouse -<br>Cancel | Rejected | 2 × 5   |
|                    |                  |      |              |          |                           |          |         |
|                    |                  |      |              |          |                           |          |         |
|                    |                  |      |              |          |                           |          |         |
|                    |                  |      |              |          |                           |          |         |
|                    |                  |      |              |          |                           |          |         |

End of Document